## Solidcom C1 Pro ファームアップデート方法(V.1.0.2.8)

① 以下、ダウンロードパスからファイルをダウンロードし、zip ファイルを解凍してください。 https://download-hollyland.oss-us-east-

1.aliyuncs.com/Firmware/Wireless\_Intercoms/5803/Solidcom%20C1%20Pro%20firmware%20V 1.0.2.8.zip

## 2 解凍したフォルダ

| [Solidcom C1 Pro firmware V | 1.0.2.8】 → 【Win】 → | [15803_Headset_Upgrad | de】を実行    |
|-----------------------------|--------------------|-----------------------|-----------|
| 📒 Font                      | 2023/10/20 10:28   | ファイル フォルダー            |           |
| 📒 internal_upg              | 2023/10/20 10:28   | ファイル フォルダー            |           |
| 📒 settings                  | 2024/01/17 16:06   | ファイル フォルダー            |           |
| debuglog                    | 2024/01/17 16:06   | テキスト ドキュメント           | 219 KB    |
| 🐼 I5803_Headset_Upgrade     | 2023/10/20 10:28   | アプリケーション              | 17,300 KB |

## ③ ヘッドセットに電源を入れて USB ケーブルで PC と接続

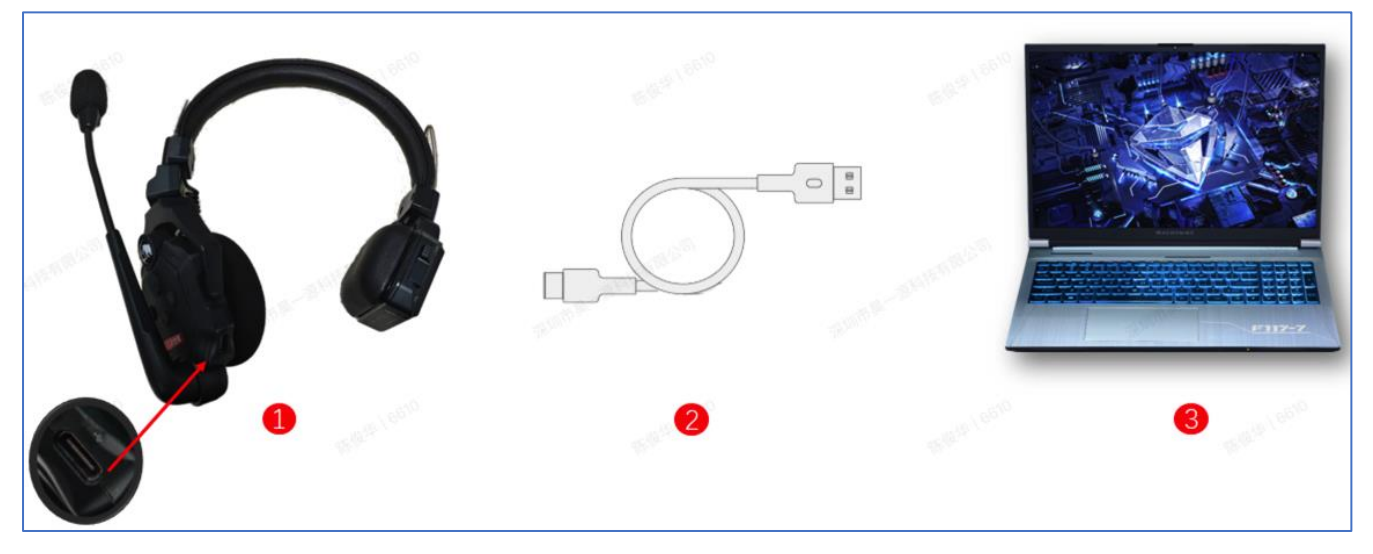

④ ヘッドセットが認識されて、【YES】を押すとアップデートが実行されます。

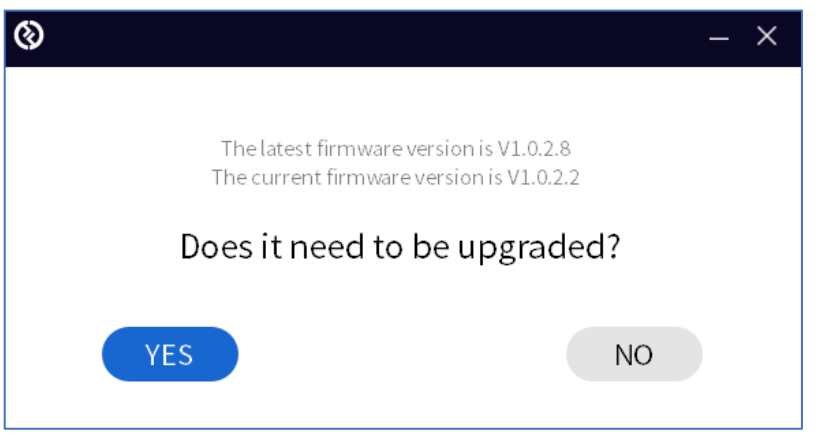

⑤ アップデートが完了するまで待ちます。アップデート中は USB ケーブルを抜かないでください。

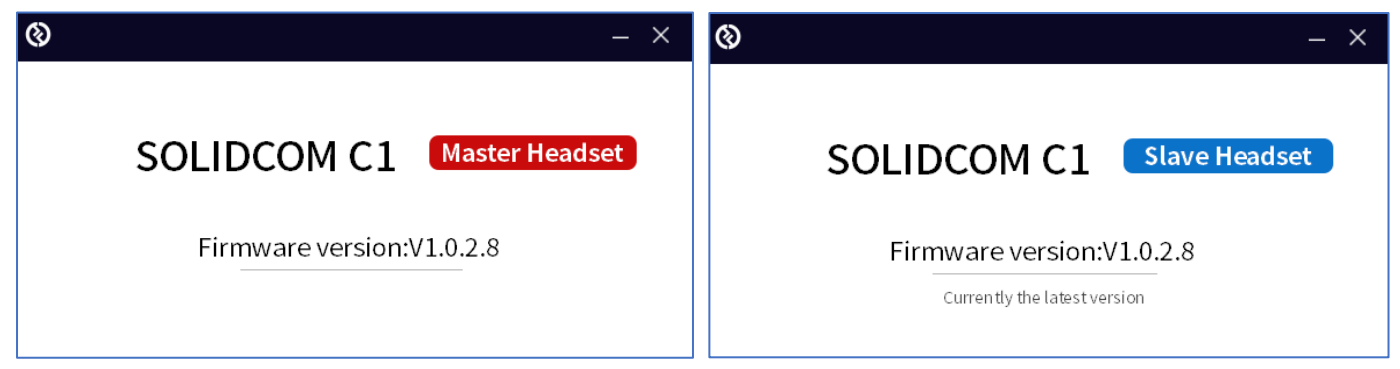

全てのヘッドセットのアップデートが完了したら次の手順に進みます。

⑥ 以下、ダウンロードパスからファイルをダウンロードし、zip ファイルを解凍してください。
<u>https://drive.google.com/file/d/1VHK\_M3pd-</u>
<u>KQQObOpN5ztWMKrQSmZ7CEM/view?usp=sharing</u>

⑦ 解凍したフォルダ

【Frequency reset to JAPAN standard】→【Win】→【I5803\_Headset\_Config】を実行

| 📒 Font                 | 2023/10/25 17:21 | ファイル フォルダー  |           |
|------------------------|------------------|-------------|-----------|
| 📒 internal_upg         | 2023/10/25 17:21 | ファイル フォルダー  |           |
| settings               | 2024/01/17 16:07 | ファイル フォルダー  |           |
| 📄 debuglog             | 2024/01/17 16:07 | テキスト ドキュメント | 8 KB      |
| 🐼 I5803_Headset_Config | 2022/10/10 17:40 | アプリケーション    | 17,316 KB |

⑧ 上記③~⑤の手順を再度行い、アップデート完了です。

アップデート後、マスターヘッドセットとリモートヘッドセットを再度ペアリングします。 ヘッドセットの【A】ボタンを長押しすると、ペアリング状態になります。

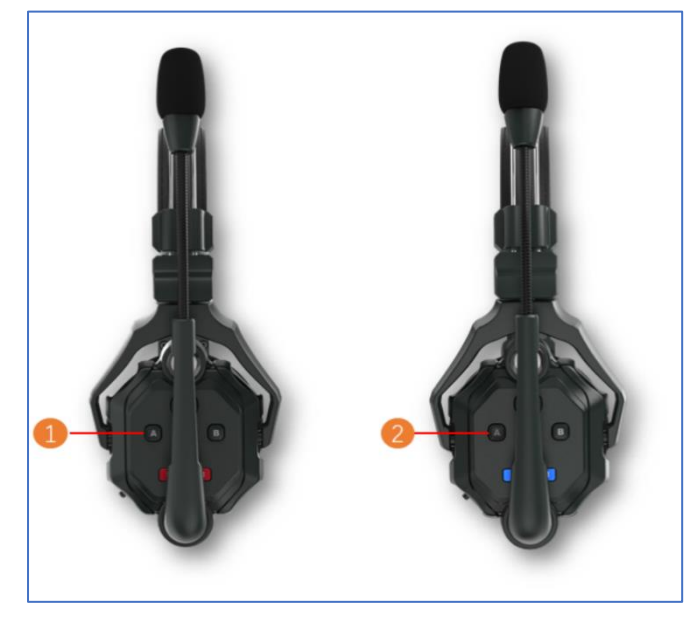